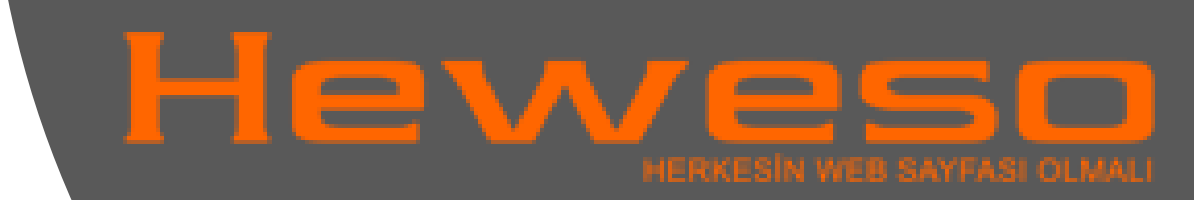

# Android Mail Kurulumu

1. Adım: Uygulamalar kısmında "**E-posta**" simgesine dokunun.

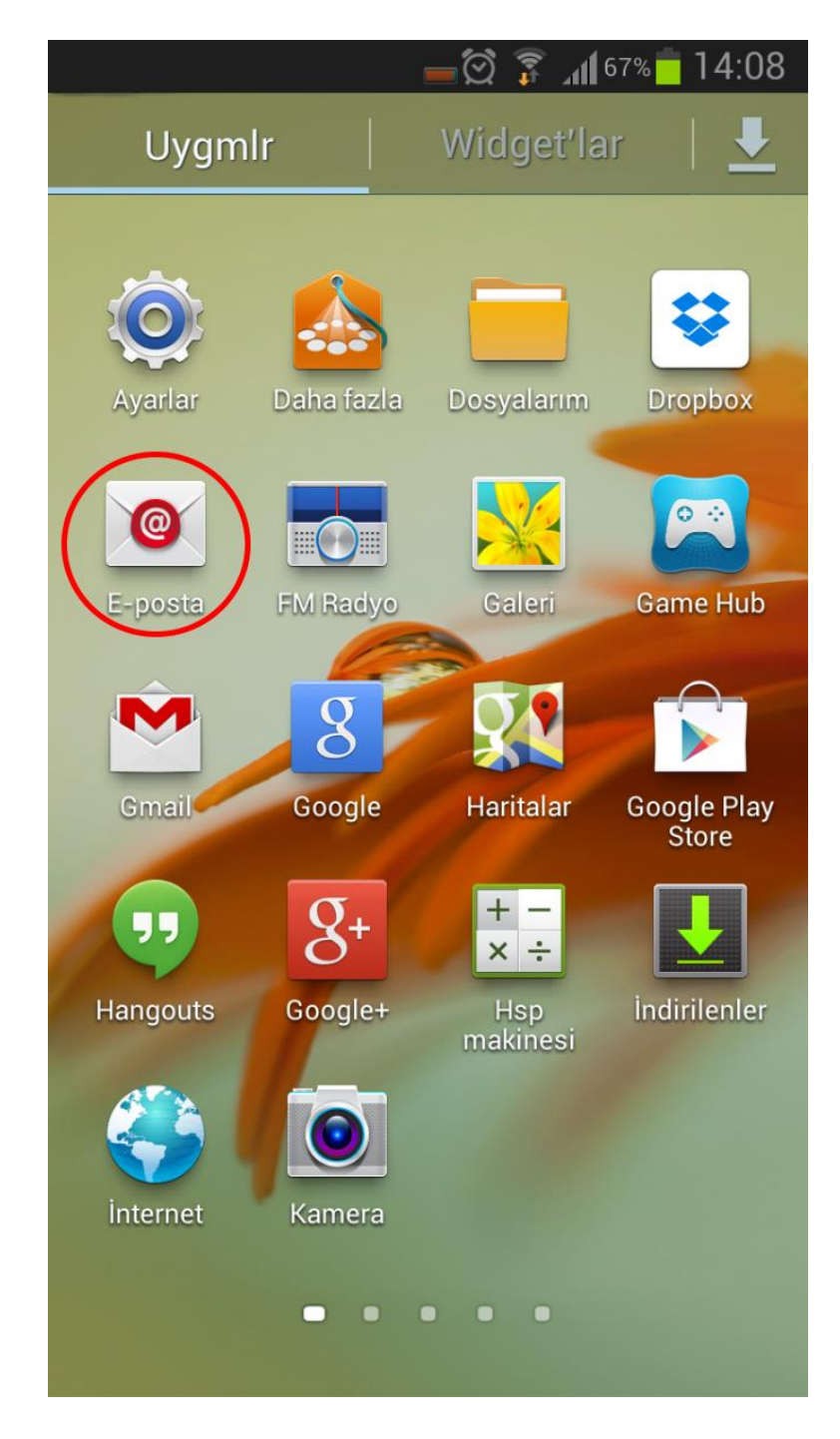

2. Adım: E-posta kur bölümünde "Eposta" adresinizi ve "şifrenizi" yazın, ileri butonuna dokunun.

### 🧕 E posta kur

Çoğu hesap için birkaç adımda e-posta yapılandırabilirsiniz

🗕 🗭 🗊 📶 67% 🗖 14:08

account@example.com

Şifre

Parolayı göster

Manuel Kurulum

3. Adım: E-posta hesabı ekle bölümünde "**POP 3 hesabı**" butonuna dokunun.

#### < 🞯 E-posta hesabı ekle

Ne tür bir hesap?

🗕 🗑 穿 📶 66% 📩 14:09

POP3 hesabı

IMAP hesabı

Microsoft Exchange ActiveSync

4. Adım: Gelen sunucu ayarları bölümünde, Kullanıcı Adı: "e-posta adreinizi" Şifre: "e-posta adresinizin parolası" Güvenlik Tipi: "Hiçbiri" Bağlantı Noktası: "110" girip İleri butonuna dokunun.

### 🛛 🗭 🍞 📶 66% 📩 14:10 < 🞯 Gelen sunucu ayarları Kullanıcı adı mail@siteadiniz.com Şifre .... POP3 sunucusu mail.siteadiniz.com Güvenlik tipi Hiçbiri Bağlantı noktası 110 Sunucudaki e-postaları sil Hiçbir zaman

İleri

5. Adım: Giden eposta sunucu ayarları bölümünde; SMTP sunucusu: "mail.siteadi.com" Güvenlik Tipi: "Hiçbiri" İleri butonuna dokunun.

## 🗕 🗑 🍞 📶 66% 🛑 14:11 < 🔘 Giden e-posta sunucusu ayarları SMTP sunucusu mail.siteadiniz.com Güvenlik tipi Hiçbiri Bağlantı noktası 587 Oturum açma gerektir Kullanıcı adı mail@siteadiniz.com Şifre ..... İleri

6. Adım: Hesap seçenekleri bölümünden eposta kontrol sıklığını belirleyebilirsiniz.

### < 🞯 Hesap seçenekleri

**\_\_</mark>⊘ 🗊 <u>\_</u>14:12** 

Yoğun dönem programı

15 dakikada bir

Durgun dönem programı

15 dakikada bir

E-posta senkronizasyonu

Y E posta geldiğinde bana bildir

İleri

### 7.Adım: Kurduğunuz e-posta hesabınıza isim verebilirsiniz.

### 🔘 E posta kur

Hesabınız kuruldu ve e posta çalışıyor!

**— 🖄 🍞 📶** 65% 🕇 14:12

Bu hesaba bir ad verin (İsteğe bağlı)

Epostahesabim

Adınız (Giden mesajlarda görüntülenen)

mailadiniz

Kaydet